**WEISER** 

Il existe deux façons d'activer la commande vocale Alexa de votre serrure intelligente Weiser Halo :

Méthode 1 - Relier la compétence Weiser Smart Home

Method 2 - Adding a lock to your Alexa account (page 3)

#### Méthode 1 - Relier la compétence Weiser Smart Home Sur votre appareil Android ou Appuyez sur le menu Appuyez sur Compétences 1 2 3 1 iOS, ouvrez l'application hamburger. et jeux. Alexa. 📿 Recherche par téléphone 🛛 🌵 📔 🗄 = 8 Bonne après-midi $\square$ WEISER Ajouter un appareil Weise Listes et notes Rappels et alarmes 60° 60° 53° Routines Choses à essayer Compétences et jeux ÷ Blueprints Appuyez sur l'icône de Recherchez « Weiser Smart Appuyez sur Activer pour 4 5 6 recherche en haut à droite Home » et appuyez. utiliser. de l'écran. COMPÉTENCES ET JEUX Q CHERCHER WEISER SMART HO ... = ŕ'n Tes compétences Chercher Weiser Smart Home Découvrir Catégories Découvrez les meilleures compétences d'Alexa weiser smart home Rated: Guidance Suggested Résultats Trier : Perti Тор Weiser Smart Home « Alexa, verrouille la porte » Alexa Skills Lien de compte requis Smart Home Vérifiez l'état du verrouillage et verrouillez ou déverrouillez votre Halo Wifi Smart Lock Sur la page de connexion au Appuyez sur « Découvrir des Lorsque la connexion 8 9 compte, entrez votre nom comptable est terminée, **appareils** » pour montrer les d'utilisateur et votre mot de appuyez sur le X dans le nouveaux appareils Halo que passe de l'application Weiser, coin supérieur droit pour vous pouvez contrôler à l'aide puis appuyez sur Connexion. continuer la découverte du d'Alexa. dispositif. Link Account × Découvrir des appareils Link Account Terminé 🔒 auth.goconcourse.com 🗚 💍 Les appareils Smart Home doivent être découverts avant de pouvoir être utilisés avec Alexa Terminé 🔒 skills-store.amazon.com WEISER amazon alexa /euillez vous connecter à votre compte Weiser \_e nom d'utilisateur doit être en minuscules Mot de passe Weiser Smart Home a été lié avec succès. Que faire ensuite : ANNULER Fermez cette fenêtre pour découvrir les appareils Intelligents que vous pouvez contrôler avec Alexa

Passez à la page suivante pour les étapes supplémentaires.

#### Comment activer Alexa - Méthode 1 (suite)

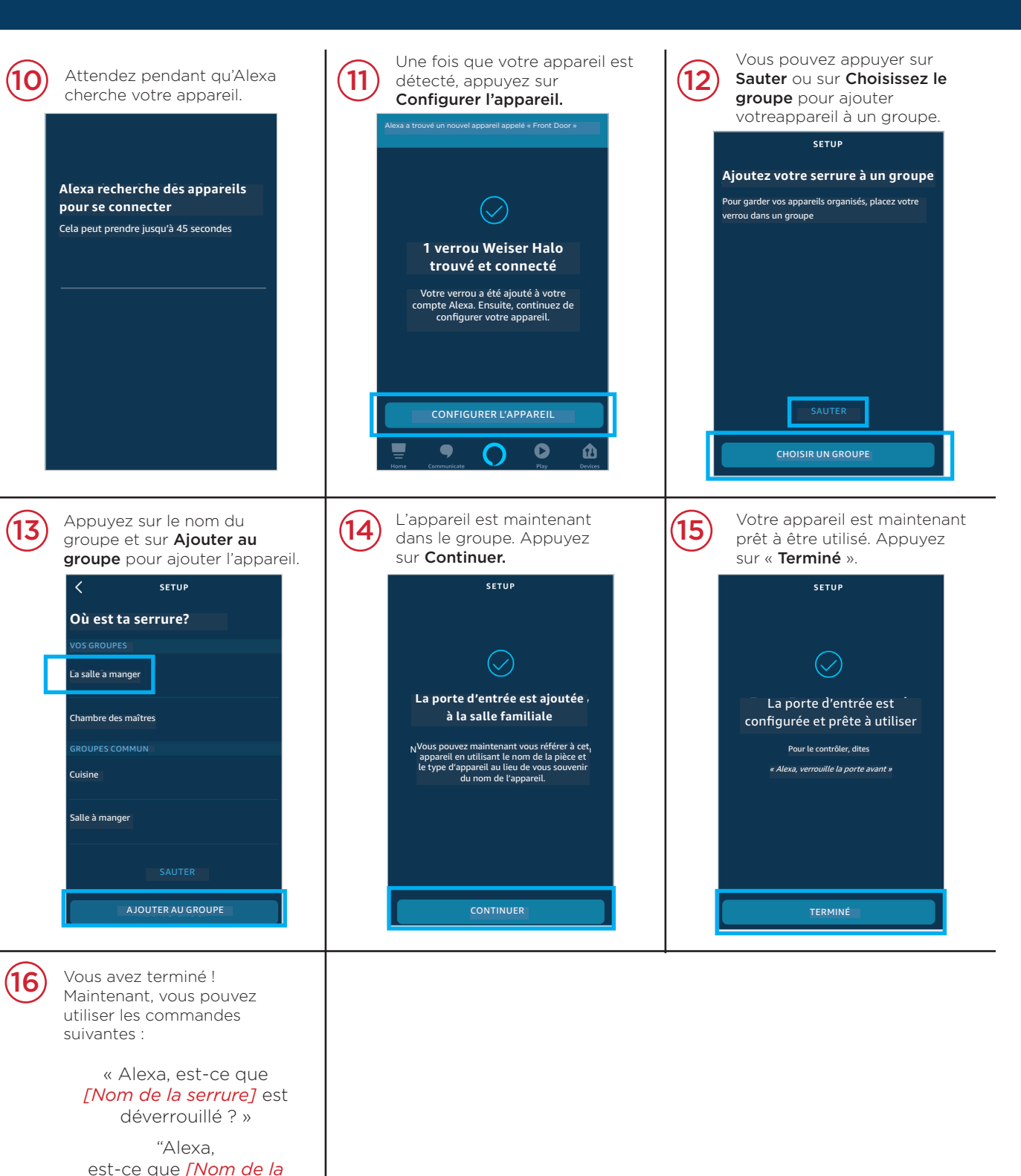

WEISER.

Pour une méthode secondaire d'activation d'Alexa, passez à la page suivante.

*serrure]* est verrouillé ? » "Alexa, verrouille *[Nom de la serrure]*."

"Alexa, déverrouille

[Nom de la serrure]."

**NOTE**: : Le déverrouillage nécessitera un NIP supplémentaire pour

#### **Comment activer Alexa - Méthode 2**

## **WEISER**

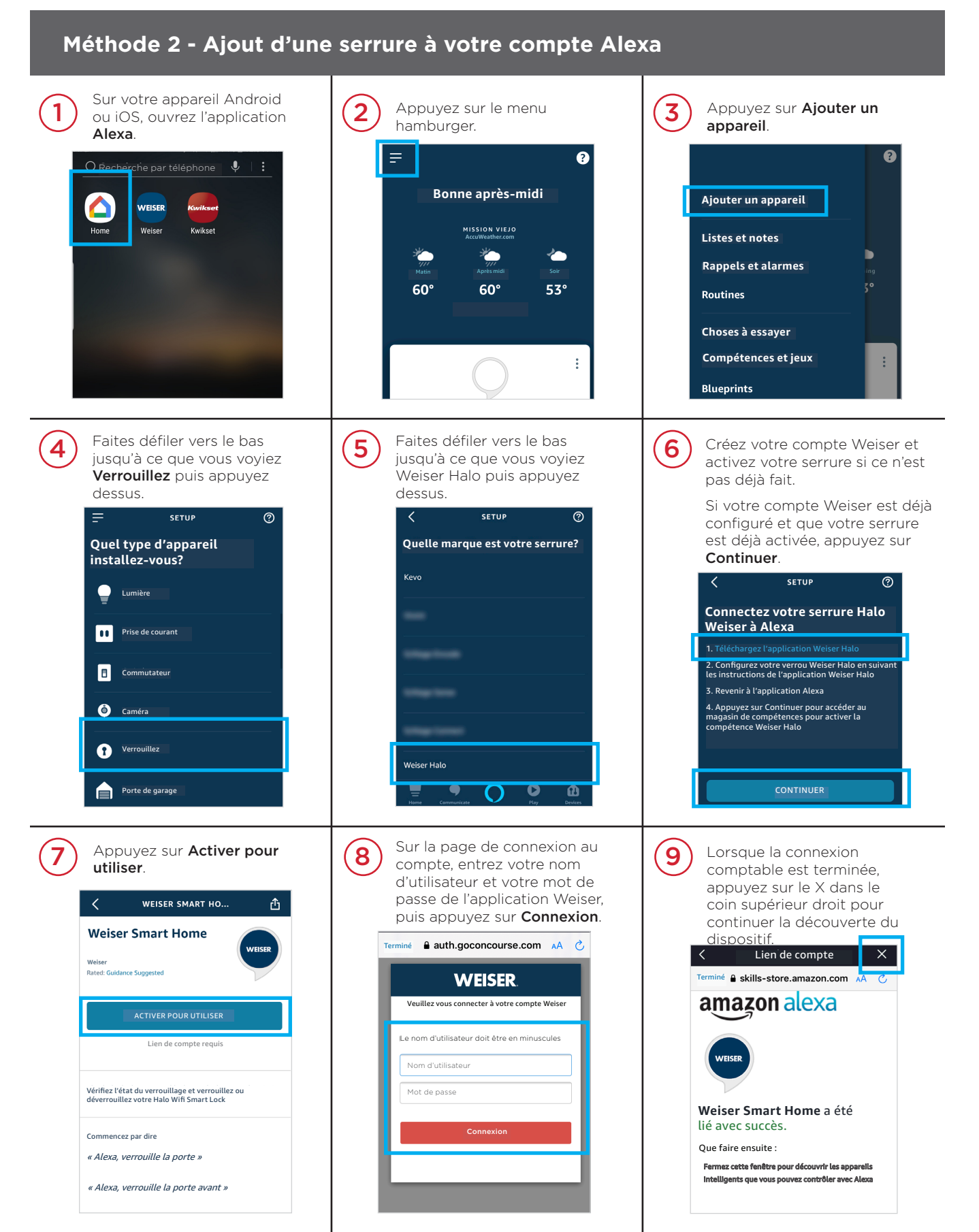

Passez à la page suivante pour les étapes supplémentaires.

#### Comment activer Alexa - Méthode 2 (suite)

WEISER.

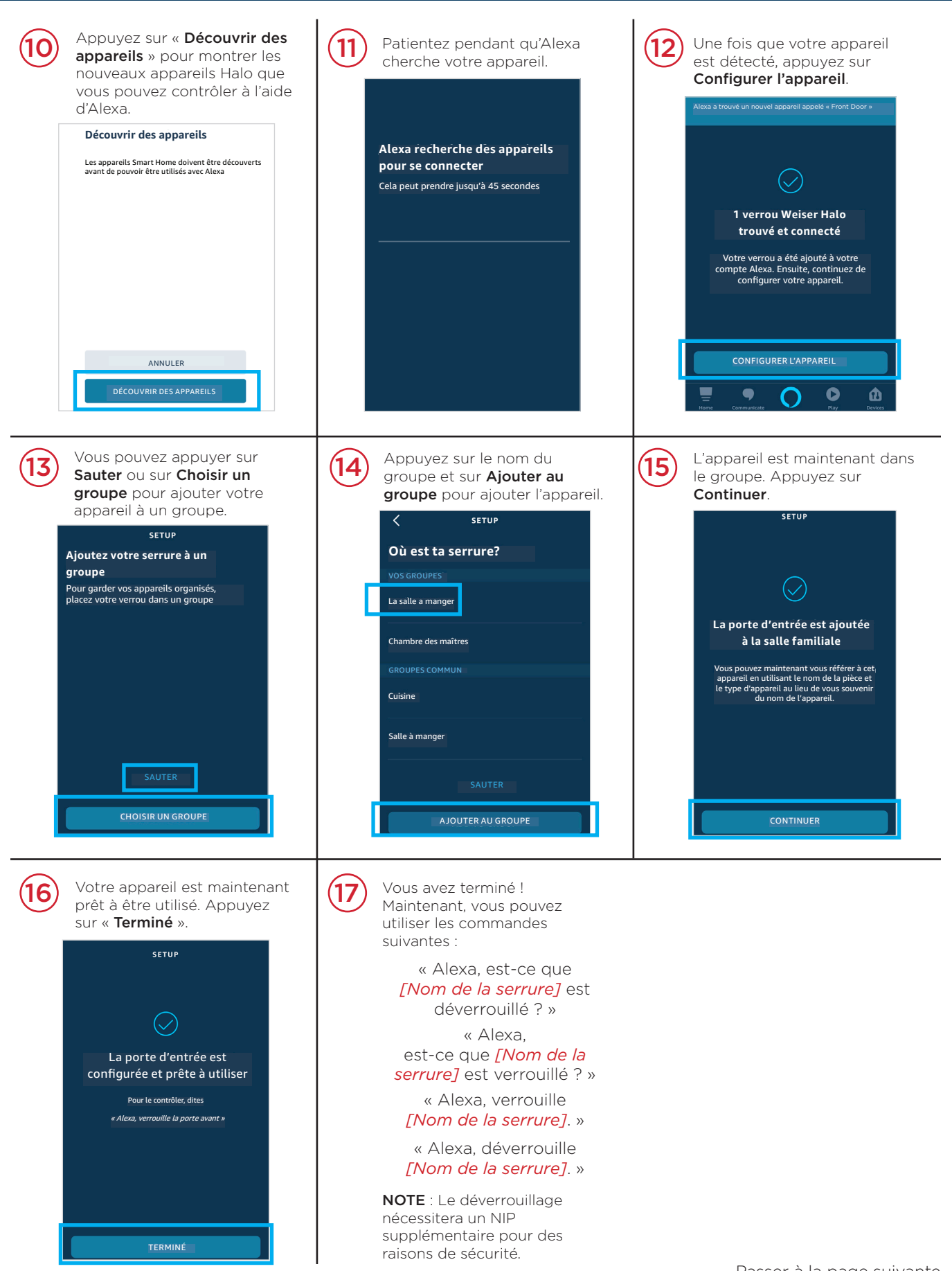

### **Comment activer l'assistant Google**

# WEISER.

| Sur votre appareil Android ou iOS, ouvrez l'application Gogle Home en vous assurant que vous êtes connecté avec le compte Gogle associé à votre Gogle Smart Speaker. | 2 Sélectionnez + Ajouter.                                                                                                    | Appuyez sur Configurer   l'appareil.     Inviter et gérer     Inviter un membre d'accueil     Inviter un membre d'accueil     Inviter un me |
|----------------------------------------------------------------------------------------------------|----------------------------------------------------------------------------------------------------|----------------------------------------------------------------------------------------------------|
| <ul> <li>Appuyez sur « Quelque chose a-t-il déjà été mis en place ? »</li> <li></li></ul>                                                                            | <ul> <li>Appuyez sur l'icône de recherche en haut à droite de l'écran.</li> <li>Nom d'utilisateur</li> <li>Nom d'utilisateur</li> <li>Assistant 1 device</li> <li>Assistant</li> <li>Asjouter un nouveau</li> </ul> | 6 Recherchez « Weiser Smart<br>Home » et appuyez.                                                                                                    |
| Sur la page de connexion au<br>compte, entrez votre nom<br>d'utilisateur et votre mot<br>de passe Weiser App, puis<br>cliquez sur <b>Connexion</b> .                 | 8 Appuyez sur votre appareil,<br>puis sur Suivant.<br>X<br>Choisissez l'appareil                                                                                                    | <ul> <li>Fouchez la maison à laquelle vous souhaitez ajouter l'appareil, puis touchez Suivant.</li> <li>Choisissez une maison</li> <li>Vous pourrez contrôler vos appareils et services dans cette maison.</li> </ul>                                                                                                    |
| Connexion<br>Person Reserved Reserve in the Walson app                                                                                                    | Suivant                                                                                                    | Créez une autre maison                                                                                                    |

Passez à la page suivante pour les étapes supplémentaires.

### **Comment activer l'assistant Google (suite)**

WEISER.

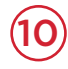

Ensuite, appuyez sur l'endroit où se trouve cet appareil.

| <                                                                                    | •••                                  |
|--------------------------------------------------------------------------------------|--------------------------------------|
| Où est cet appar<br>Choisissez un emplacement pou<br>Cela vous aidera à organiser vo | eil?<br>r ce verrou.<br>s appareils. |
|                                                                                      |                                      |
| Mes chambres                                                                         |                                      |
| Mes chambres<br>Entrée                                                               |                                      |
| Mes chambres<br>Entrée<br>La salle a manger                                          |                                      |
| Mes chambres<br>Entrée<br>La salle a manger<br>Garage                                |                                      |

| 11) | L'écran d'accueil achera les<br>appareils Halo récemment<br>découverts et vous pouvez<br>désormais les contrôler à l'aide<br>de Google Smart Speaker. |  |  |
|-----|----------------------------------------------------------------------------------------------------|--|--|
|     | Routines Paramètres                                                                                                    |  |  |
|     |                                                                                                    |  |  |
|     | Lié à vous                                                                                                    |  |  |
|     |                                                                                                    |  |  |
|     | Porte d'entrée Porte de derrière                                                                                                    |  |  |
|     |                                                                                                    |  |  |

12

Vous avez terminé ! Maintenant, vous pouvez utiliser les commandes suivantes :

« Hey Google, est-ce que *[Nom de la serrure]* est déverrouillé ? »

« Hey Google, est-ce que *[Nom de la serrure]* est verrouillé ? »

« Hey Google, verrouille [Nom de la serrure]."